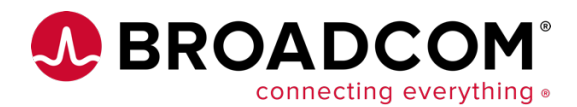

# Tutorial: How to Deploy and On-Board an OpenShift Application in DX Application Performance Management

You have decided to containerize applications and use Red Hat OpenShift as the target platform. Now, you'll want to provide the best experience you can for your development and operational teams that are going to be going to production using this tool set. OpenShift provides a proven enterprise-ready and certified Kubernetes distribution that will meet your basic needs out-of-the-box. Red Hat relies on its partner network to provide the best point solutions to add value where customers need it most.

Observability is one of those areas. Broadcom is a Red Hat partner and has gone through the certification process. This ensures its monitoring suite can seamlessly be deployed into an OpenShift cluster and will not introduce any instability to the platform.

### **Deploying DX Application Performance Management in OpenShift**

There are two steps to enabling DX monitoring into any environment. The first is to have access to the running DX platform with an account that has permission to add new agents. The second is to deploy those agents on the target systems that will have applications to monitor.

For step one, the easiest option to get started with DX is the starter edition, which is part of the DX APM SaaS offering. This can be with the <u>DX APM Starter Edition</u>, or as part of a larger initiative using starter editions of Broadcom's <u>Enterprise Software products</u>, which involves continuous delivery and both automated functional and performance testing.

The second step is enabling the agents. This can be done in two ways when it comes to OpenShift. The first is to deploy the agent from Operator Hub within the OpenShift administration console. It includes operators certified by Red Hat. Or, enabling the agents can be done by following the instructions found within the DX APM solution. Some companies prefer this method as it is more portable across Kubernetes vendors environments.

Steps to install an operator are as follows:

First log into the OpenShift console and navigate to "Operator Hub" under the Operators section of the administrator's menu on the left of the screen. Highlighted in red on the following image:

| Red Hat<br>OpenShift<br>Container Platform |                                                             |                                                  |                                                     |                                | *         | Ð       | 0          | kube:admin 👻      |
|--------------------------------------------|-------------------------------------------------------------|--------------------------------------------------|-----------------------------------------------------|--------------------------------|-----------|---------|------------|-------------------|
| t° Administrator −                         |                                                             | You are logged in as a temporary administrati    | ve user. Update the <u>cluster OAuth configurat</u> | <u>tion</u> to allow others to | log in.   |         |            |                   |
|                                            | Project: all projects 🛛 👻                                   |                                                  |                                                     |                                |           |         |            |                   |
| Home 🗸 🗸                                   |                                                             |                                                  |                                                     |                                |           |         |            |                   |
| Overview                                   | OperatorHub                                                 |                                                  |                                                     |                                |           |         |            |                   |
| Projects                                   | Discover Operators from the Kuberr                          | etes community and Red Hat partners, curated     | by Red Hat. You can purchase commercial so          | ftware through Red H           | lat Marke | etplace | 🗹. You ca  | an install        |
| Search                                     | Operators on your clusters to provid<br>service experience. | e optional add-ons and shared services to your o | developers. After installation, the Operator ca     | apabilities will appear        | in the De | evelop  | er Catalog | providing a self- |
| Explore                                    |                                                             |                                                  |                                                     |                                |           |         |            |                   |
| Events                                     | All Items                                                   | All Items                                        |                                                     |                                |           |         |            |                   |
| Operators                                  | Al/Machine Learning                                         | dx apm                                           |                                                     |                                |           |         |            | 2 items           |
|                                            | Application Runtime                                         |                                                  |                                                     |                                |           |         |            |                   |
|                                            | Big Data                                                    |                                                  |                                                     |                                |           |         |            | _                 |
| Installed Operators                        | Cloud Provider                                              | Marketplace                                      |                                                     |                                |           |         |            | _                 |
| Workloads >                                | Database                                                    | A Detation                                       | A Brodom<br>Interingin                              |                                |           |         |            | _                 |
| Networking >                               | Developer Tools                                             | DX APM Universal Monitoring<br>Agent             | DX APM Universal Monitoring<br>Agent                |                                |           |         |            |                   |
|                                            | Integration & Delivery                                      | provided by Broadcom, Inc.                       | provided by Broadcom, Inc.                          |                                |           |         |            |                   |
| Storage >                                  | Logging & Tracing                                           | The Universal Monitoring Agent                   | The Universal Monitoring Agent                      |                                |           |         |            |                   |
| Builds >                                   | Networking                                                  | Kubernetes) acts as single                       | Kubernetes) acts as single                          |                                |           |         |            |                   |
| Monitoring >                               | OpenShift Optional                                          |                                                  |                                                     |                                |           |         |            |                   |
|                                            | Security                                                    |                                                  |                                                     |                                |           |         |            |                   |
| Compute >                                  | Storage                                                     |                                                  |                                                     |                                |           |         |            |                   |
| User Management >                          | Streaming & Messaging                                       |                                                  |                                                     |                                |           |         |            |                   |
| Administration >                           | Install State<br>Installed (0)<br>Not Installed (2)         |                                                  |                                                     |                                |           |         |            | Ŧ                 |

Second, as marked in green in the above image, search for "DX APM" in the Operator Hub and it will return two options. The one marked with Marketplace allows you to purchase a subscription right from the Red Hat Marketplace, the second Operator is if you have an existing subscription or are working with a trial account. That is what we are working with.

After selecting the DX APM operator, it will give you more details about the product and an install option.

|                                                        | 🇰 🏩 😋 🧔 kube:admin 👻                                                                                                    |
|--------------------------------------------------------|----------------------------------------------------------------------------------------------------|
| You are logged                                         | M Universal Monitoring Agent x                                                                                                    |
| es community a                                         |                                                                                                    |
| Operator Version                                       | The DX APM Universal Monitoring Agent for Kubernetes (UMA for Kubernetes) acts as a single                                                                                                    |
| All Items                                              | deployment that automatically discovers and monitors cloud and container infrastructures and<br>containerized application processes. UMA for Kubernetes discovers and monitors all the containers on a<br>host. This capability allows to monitor both the Kubernetes Infrastructure ( like Node, Pods, Containers,<br>Cluster Services etc ) and applications running on this infrastructure & correlate them together which |
| Seamless Upgrades                                      | can help the triager to isolate if the the problem is related to the application or infrastructure                                                                                                    |
|                                                        | Usage:                                                                                                    |
| Auto Pilot                                             | apiVersion: ca.broadcom.com/v1alpha1                                                                                                    |
| Provider Type                                          | kind: UniversalMonitoringAgent metadata:                                                                                                    |
| Certified                                              | name: uma-monitor                                                                                                    |
| DX APM I                                               | spec:                                                                                                    |
| Agent Provider                                         | # The agent and Enterprise Manager connection details.                                                                                                    |
| provided b Broadcom, Inc.                              | agentManager:                                                                                                    |
| The Unive<br>for Kuberr                                | url: localhost:5001<br># Agent/EM login credentials.<br>credential:                                                                                                    |
| Kubernete https://github.gwd.broa<br>om.net/BROADCOM/u | dc ma clusterName: DevelopmentCluster                                                                                                    |
| -operator                                              | # type should be Kubernetes or Openshift depending on the environment                                                                                                    |
| Container Image                                        | type: Kubernetes<br>monitor:                                                                                                    |
| caapm/universalmonito                                  | ra application:                                                                                                    |
| gent@sha256:22d37e15                                   | 2d # autoattach properties                                                                                                    |
| b1158363ebfe5faf6b4a                                   | 03 autoattach:                                                                                                    |
| d72607949cc7d37995                                     | 08 filterType: whitelist                                                                                                    |
| ede966/3cb82                                           | # java autoattach properties                                                                                                    |
| Created At                                             | java:<br>enabled: true                                                                                                    |

Now that the installation has started, select to use a single namespace. In this case, there was already a "caapm" project created. This can be done from the command line with the command "oc new-project caapm" or in the project section of the web console.

| You are logged in as a temporary administra                                                                                                    | ative user. Update the <u>cluster OAuth configuration</u> to allow others to log in.                                                                                                    |
|----------------------------------------------------------------------------------------------------|----------------------------------------------------------------------------------------------------|
| OperatorHub > Operator Installation Install Operator Install your Operator by subscribing to one of the update channels to keep the Op                                                                                                    | erator up to date. The strategy determines either manual or automatic updates.                                                                                                    |
| Update Channel *<br>(e) alpha<br>Installation Mode *                                                                                                    | DX APM Universal Monitoring Agent<br>provided by Broadcom, Inc.<br>Provided APIs                                                                                                    |
| Installation Mode *  All namespaces on the cluster (default) Operator will be available in all namespaces.  Aspecific namespace on the cluster Operator will be available in a single namespace only. Installed Namespace *  Cappm Approval Strategy * Approval Strategy * Anual  Install Cancel | <ul> <li>DX APM Universal Monitoring<br/>Agent</li> <li>The DX APM Universal Monitoring<br/>Agent for Kubernetes (UMA for<br/>Kubernetes) acts as a single deployment<br/>that automatically discovers and<br/>monitors cloud and container<br/>infrastructures and containerized<br/>application processes. UMA for<br/>Kubernetes discovers and monitors all<br/>the containers on a host. This capability<br/>allows to monitor both the Kubernetes<br/>Infrastructure (like Node, Pods,<br/>Containers, Cluster Services etc.) and<br/>applications running on this<br/>infrastructure &amp; correlate them together<br/>which can help the triager to isolate if<br/>the the problem is related to the<br/>application or infrastructure</li> </ul> |

Once install is selected, in a few moments, there will be an installed operator visible under installed operators. If you can not see it then make sure you are on "all projects" or the specific project you used.

#### Tutorial: How to Deploy and On-Board an OpenShift Application in DX Application Performance Management

| E Red Hat<br>OpenShift<br>Container Platform |                                   |                                          |                                |                                                      | 🖩 🦨 😯 kube:admin 🗸                         |
|----------------------------------------------|-----------------------------------|------------------------------------------|--------------------------------|------------------------------------------------------|--------------------------------------------|
| 🕫 Administrator 🗸 🗸                          |                                   | You are logged in as a temporary         | administrative user. Update th | ne <u>cluster OAuth configuration</u> to allow other | rs to log in.                              |
|                                              | Project: caapm 🝷                  |                                          |                                |                                                      |                                            |
| Home 🗸 🗸                                     | Installed Operator                |                                          |                                |                                                      |                                            |
| Overview                                     | installed Operators               | >                                        |                                |                                                      |                                            |
| Projects                                     | Installed Operators are represent | ted by Cluster Service Versions within t | his namespace. For more infor  | mation, see the Operator Lifecycle Manager           | documentation 🗹. Or create an Operator and |
| Search                                       | Cluster Service version using the |                                          |                                |                                                      |                                            |
| Explore                                      | Name   Search by name.            |                                          |                                |                                                      |                                            |
| Events                                       | Name 1                            | Managed Namespaces 🗍                     | Status                         | Last Updated                                         | Provided APIs                              |
| Operators Y                                  | DX APM Universal                  |                                          | Succeeded                      | a faw seconds and                                    | DX APM Universal Monitoring                |
| OperatorHub                                  | Monitoring Agent                  | Capit                                    | Up to date                     | G a rew seconds ago                                  | Agent                                      |
| Installed Operators                          | Broadcom, Inc.                    |                                          |                                |                                                      |                                            |
| Workloads >                                  |                                   |                                          |                                |                                                      |                                            |
| Networking >                                 |                                   |                                          |                                |                                                      |                                            |
| Storage 3                                    |                                   |                                          |                                |                                                      |                                            |
| Storage                                      |                                   |                                          |                                |                                                      |                                            |
| Builds >                                     |                                   |                                          |                                |                                                      |                                            |
| Monitoring >                                 |                                   |                                          |                                |                                                      |                                            |
| Compute >                                    |                                   |                                          |                                |                                                      |                                            |
| Line Management                              |                                   |                                          |                                |                                                      |                                            |
| Oser Management 7                            |                                   |                                          |                                |                                                      |                                            |
| Administration >                             |                                   |                                          |                                |                                                      |                                            |
|                                              |                                   |                                          |                                |                                                      |                                            |

Entering the configuration for the operator brings up a screen with multiple tabs. On this tab select the Agents tab, so we can create an agent to monitor the cluster.

| Red Hat<br>OpenShift<br>Container Platform | III 🦑 😋 kube:admin 🗸                                                                                                    |
|--------------------------------------------|----------------------------------------------------------------------------------------------------|
| ✿ Administrator                            | You are logged in as a temporary administrative user. Update the <u>cluster OAuth configuration</u> to allow others to log in.                                                                                                    |
|                                            | Project: caapm 👻                                                                                                    |
| Home                                       | Installed Operators > Operator Details                                                                                                    |
| Overview                                   | a contraction and the second second sec |
| Projects                                   | 10.0 provided by Broadcom, Inc.                                                                                                    |
| Search                                     | Details YAML Subscription Events DX APM Universal Monitoring Agent                                                                                                    |
| Explore                                    |                                                                                                    |
| Events                                     | UniversalMonitoringAgents Create UniversalMonitoringAgent                                                                                                    |
| Operators ·                                |                                                                                                    |
| OperatorHub                                | No Operands Found                                                                                                    |
| Installed Operators                        | Operands are declarative components used to define the behavior of the<br>application.                                                                                                    |
| Workloads                                  |                                                                                                    |
| Networking                                 |                                                                                                    |
| Storage                                    |                                                                                                    |
|                                            |                                                                                                    |
| Builds                                     |                                                                                                    |
| Monitoring                                 |                                                                                                    |
| Compute                                    |                                                                                                    |
| User Management                            |                                                                                                    |
| Administration                             |                                                                                                    |
| Administration                             |                                                                                                    |
|                                            |                                                                                                    |

When you create an agent, you can choose two views, a form view or a YAML view. The YAML view is required to configure the address of the DX APM server and to add the required credentials. After those fields are added, select create, and an agent will be up and running almost instantly.

| Red Hat<br>OpenShift<br>Container Platform | ₩ <b>°</b> 0 0                                                                                                    | kube:admin 👻   |
|--------------------------------------------|----------------------------------------------------------------------------------------------------|----------------|
| t <sup>e</sup> Administrator               | You are logged in as a temporary administrative user. Update the cluster OAuth configuration to allow others to log in. |                |
|                                            | Project: caapm 🔹                                                                                                    |                |
| Home 🗸                                     | NY 1011 Informal Machineles Lands - County University Provide Lands                                                     |                |
| Overview                                   | Create Universal Monitoring Agent Create Onversal Monitoring Agent                                                      |                |
| Projects                                   | Create by manually entering YAML or JSON definitions, or by dragging and dropping a file into the editor.               |                |
| Search                                     |                                                                                                    |                |
| Explore                                    | Contigure via: O Form View (@ YAML View                                                                                 |                |
| Events                                     |                                                                                                    | View shortcuts |
|                                            | 1 apiVersion: ca.broadcom.com/v1alpha1                                                                                  | Ener           |
| Operators Y                                | 2 kind: Universalmon toringagent<br>3 metadata:                                                                         |                |
| OperatorHub                                | 4 name: uma-monitor                                                                                                    |                |
| Installed Operators                        | 6 spec:                                                                                                    |                |
| Workloads >                                | 8 url: 'localhost:5001'                                                                                                 |                |
|                                            | 9 clusterName: DevelopmentCluster<br>10 monitor:                                                                        |                |
| Networking >                               | 11 application:                                                                                                    |                |
| Storage >                                  | 13 dotnet:                                                                                                    |                |
|                                            | 14   enabled: true     15   filterType: whitelist                                                                       |                |
| Builds >                                   | 16 java:<br>17 enabled: true                                                                                            |                |
| Monitorina >                               | 18 jmx:                                                                                                    |                |
|                                            | 20 opentracing:                                                                                                    |                |
| Compute >                                  | 21     correlation:       22     enabled: false                                                                         |                |
| User Management >                          | 23 enabled: true<br>24 clusterPerformance:                                                                              |                |
|                                            | 25 enabled: true                                                                                                    |                |
| Administration >                           | Create                                                                                                    | L Download     |
|                                            |                                                                                                    |                |

This is how the agent display looks when it is being created and deployed across all nodes as a DaemonSet, so a single instance is running on every node

#### Tutorial: How to Deploy and On-Board an OpenShift Application in DX Application Performance Management

| E Red Hat<br>OpenShift<br>Container Platform |                                          |                                    |                                          | :                                     | <b>*</b>   | Ð        | 0          | kube:admin 👻   |
|----------------------------------------------|------------------------------------------|------------------------------------|------------------------------------------|---------------------------------------|------------|----------|------------|----------------|
| 🔹 Administrator 🚽                            | You                                      | u are logged in as a temporary adm | nistrative user. Update the <u>clust</u> | er OAuth configuration to allow other | to log in. |          |            |                |
|                                              | Project: caapm 👻                         |                                    |                                          |                                       |            |          |            |                |
| Home 🗸 🗸                                     | Installed Operators > Operator Details   |                                    |                                          |                                       |            |          |            |                |
| Overview                                     | CALINATION DX APM Universal Monitoring A | Agent                              |                                          |                                       |            |          |            | Actions 💌      |
| Projects                                     | 1.0.0 provided by Broadcom, Inc.         |                                    |                                          |                                       |            |          |            |                |
| Search                                       | Details YAML Subscription                | n Events DX APM Uni                | versal Monitoring Agent                  |                                       |            |          |            |                |
| Explore                                      | Liniversal Menitering Age                | anto.                              |                                          |                                       |            |          |            |                |
| Events                                       | UniversalimonitoringAge                  | ents                               |                                          |                                       |            | Create   | UniversalM | onitoringAgent |
| Operators ~                                  | Name 👻 Search by name                    | /                                  |                                          |                                       |            |          |            |                |
| OperatorHub                                  |                                          |                                    |                                          |                                       |            |          |            |                |
| Installed Operators                          | Name T Ki                                | lind I                             | Status I                                 | Labels I                              | Last (     | Jpdated  | Ţ          |                |
| Workloads >                                  | UMA uma-monitor Ur                       | JniversalMonitoringAgent           | Conditions: Initialized,<br>Deployed     | No labels                             | 🚱 les      | s than a | minute ago | :              |
| Networking >                                 |                                          |                                    |                                          |                                       |            |          |            |                |
| Storage >                                    |                                          |                                    |                                          |                                       |            |          |            |                |
| Duilde S                                     |                                          |                                    |                                          |                                       |            |          |            |                |
|                                              |                                          |                                    |                                          |                                       |            |          |            |                |
| Monitoring >                                 |                                          |                                    |                                          |                                       |            |          |            |                |
| Compute >                                    |                                          |                                    |                                          |                                       |            |          |            |                |
| User Management >                            |                                          |                                    |                                          |                                       |            |          |            |                |
| Administration >                             |                                          |                                    |                                          |                                       |            |          |            |                |
|                                              |                                          |                                    |                                          |                                       |            |          |            |                |
|                                              |                                          |                                    |                                          |                                       |            |          |            |                |

Now that the agent is installed in the OpenShift cluster. The benefits of this are DX APM gets a holistic look at everything – from the performance of the underpinning infrastructure to be able to monitor any instance of the applications it is monitoring as it scales up and down across the cluster.

### Verify Monitoring is Enabled within the OpenShift Cluster

The best and most reliable way to verify that monitoring is to check within the OpenShift cluster for the processes to be running. This can be done in three steps.

First is to select the correct name space, the one that was used as part of the deployment.

| # oc describe deploy tix-web-deploy                |  |  |
|----------------------------------------------------|--|--|
| Name: tix-web-deploy                               |  |  |
| Namespace: tixchange                               |  |  |
| CreationTimestamp: Mon, 28 Sep 2020 12:40:01 +0000 |  |  |
| Labels: app=tixchange-web                          |  |  |
| env=BCP                                            |  |  |
| tier=frontend                                      |  |  |
| Annotations: deployment.kubernetes.io/revision=1   |  |  |

| Selector: app=tixchange-web,tier=frontend            |  |  |
|------------------------------------------------------|--|--|
|                                                      |  |  |
| Pod Template:                                        |  |  |
| Labels: app=tixchange-web                            |  |  |
| env=BCP                                              |  |  |
| tier=frontend                                        |  |  |
| Annotations: ca.broadcom.com/autoattach.enabled=true |  |  |
| ca.broadcom.com/ca.apm.monitoring.enabled=true       |  |  |
| ver=1.0                                              |  |  |
| Containers:                                          |  |  |
| tix-web:                                             |  |  |
|                                                      |  |  |
| Environment:                                         |  |  |
| CA_APM_MONITORING_ENABLED: true                      |  |  |
|                                                      |  |  |

The second step is to list all the nodes, so we can verify the deployment is running on every node.

| # oc describe deploy tix-web-deploy                |  |  |
|----------------------------------------------------|--|--|
| Name: tix-web-deploy                               |  |  |
| Namespace: tixchange                               |  |  |
| CreationTimestamp: Mon, 28 Sep 2020 12:40:01 +0000 |  |  |
| Labels: app=tixchange-web                          |  |  |
| env=BCP                                            |  |  |
| tier=frontend                                      |  |  |
| Annotations: deployment.kubernetes.io/revision=1   |  |  |
| Selector: app=tixchange-web,tier=frontend          |  |  |
|                                                    |  |  |
| Pod Template:                                      |  |  |
| Labels: app=tixchange-web                          |  |  |
| env=BCP                                            |  |  |
| tier=frontend                                      |  |  |
|                                                    |  |  |

| Annotations: ca.broadcom.com/autoattach.enabled=true |  |  |  |
|------------------------------------------------------|--|--|--|
| ca.broadcom.com/ca.apm.monitoring.enabled=true       |  |  |  |
| ver=1.0                                              |  |  |  |
| Containers:                                          |  |  |  |
| tix-web:                                             |  |  |  |
|                                                      |  |  |  |
| Environment:                                         |  |  |  |
| CA_APM_MONITORING_ENABLED: true                      |  |  |  |
|                                                      |  |  |  |

And finally to get a list of all pods running to see there is an app-container-monitor on every node so it can inspect all running processes. In addition, there will be a cluster, clusterinfo, and prometheus pods running which gather metrics from the various available endpoints within OpenShift that expose metrics that should be captured and reported by DX APM.

| # oc get pods \                                                                |                               |  |  |  |
|--------------------------------------------------------------------------------|-------------------------------|--|--|--|
| -o custom-columns=NAME:.metadata.name,STATUS:.status.phase,NODE:.spec.nodeName |                               |  |  |  |
| NAME STA                                                                       | TUS NODE                      |  |  |  |
| app-container-monitor-f2sr9                                                    | Running fixate2-2             |  |  |  |
| app-container-monitor-hs22m                                                    | Running fixate2-1             |  |  |  |
| app-container-monitor-nlph2                                                    | Running fixate2-3             |  |  |  |
| cluster-performance-prometheus-657474                                          | 4dd45-qkgt4 Running fixate2-3 |  |  |  |
| clusterinfo-8f4bfc9d7-r4ws4                                                    | Running fixate2-3             |  |  |  |
| container-monitor-676968b99c-txlvl                                             | Running fixate2-2             |  |  |  |
| container-monitor-676968b99c-txlvl                                             | Running fixate2-2             |  |  |  |

As we can see each node has the appropriate pods running so it is operational.

Once you know monitoring is running in the cluster, it is time to verify logging is registered and being sent into the DX Application Performance Management server through the web interface. After logging into DX APM go to the Agents view on the left side of the menu. There should be several agents listed and connected.

#### Tutorial: How to Deploy and On-Board an OpenShift Application in DX Application Performance Management

| Downlo | ad Agent Show Agen   | t Connection Details                                                                                                    | Trace Agents                                                                                   | Search:      | Search Agents |
|--------|----------------------|----------------------------------------------------------------------------------------------------|------------------------------------------------------------------------------------------------|--------------|---------------|
|        | Agent Name 🔺         | Host                                                                                                    | Process URL                                                                                    | Applications | State         |
|        | AuthService-DevAg    | AuthService-Dev                                                                                                    | SuperDomain AuthService-DevHost tomcat AuthService-DevAgent                                    |              | Connected     |
|        | Infrastructure Agent | http_// <promethe< td=""><td>SuperDomain http_//<prometheusurl>_<port> ClusterDeployment Infrastruc</port></prometheusurl></td><td></td><td>Connected</td></promethe<> | SuperDomain http_// <prometheusurl>_<port> ClusterDeployment Infrastruc</port></prometheusurl> |              | Connected     |
|        | Kubernetes Agent     | fixate2-2                                                                                                    | SuperDomain fixate2-2 http_// <prometheusurl>_<port> Kubernetes Agent</port></prometheusurl>   |              | Connected     |
|        | Kubernetes Agent     | fixate2-3                                                                                                    | SuperDomain fixate2-3 http_// <prometheusurl>_<port> Kubernetes Agent</port></prometheusurl>   |              | Connected     |
|        | Kubernetes Agent     | fixate2-1                                                                                                    | SuperDomain fixate2-1 http_// <prometheusurl>_<port> Kubernetes Agent</port></prometheusurl>   |              | Connected     |
|        | Logstash-APM-Plu     | Experience Collec                                                                                                    | SuperDomain Experience Collector Host DxC Agent Logstash-APM-Plugin                            |              | Connected     |
|        | Prometheus Agent     | http_// <promethe< td=""><td>SuperDomain http_//<prometheusurl>_<port> ClusterPerformanceMonitor P</port></prometheusurl></td><td></td><td>Connected</td></promethe<>  | SuperDomain http_// <prometheusurl>_<port> ClusterPerformanceMonitor P</port></prometheusurl>  |              | Connected     |
|        | WebPortal-DevAgent   | WebPortal-DevHo                                                                                                    | SuperDomain WebPortal-DevHost Tomcat WebPortal-DevAgent                                        | WebPortal    | Connected     |
|        |                      |                                                                                                    |                                                                                                |              |               |

The agents involved are Kubernetes agents for every node in the OpenShift cluster. These gather metrics related to pods, namespaces, containers, and metrics around CPU and memory usage. The full list is extensive and <u>available in the</u> <u>documentation</u>.

Next are Infrastructure Agents and Prometheus agents, which can query all exposed metrics on anything they are told to watch. These metrics often go above and beyond what Kubernetes exposes on its own, as applications can expose custom metrics that Prometheus will autodiscover. OpenShift contains an embedded Prometheus instance just to support this capability; and DX's Kubernetes connector automatically connects to that instance.

Last is the LogStash-APM-Plugin, which gathers logs from a remote end-point – like nodes in a Kubernetes cluster. It can consolidate them within DX APM to add insight through the AIOps capabilities of the platform.

### Full Stack Visibility of an Application

Now that we know monitoring is enabled end to end, we deploy a Java application to show how DX APM detects it, and how it is automatically monitored. By default, any application that sets the environment variable "CA\_APM\_MONITORING\_ENABLED" to "true" will be whitelisted (i.e., approved and permitted) and monitored by the APM suite.

| # oc describe deploy tix-web-deploy                  |  |  |  |  |  |  |  |
|------------------------------------------------------|--|--|--|--|--|--|--|
| ime: tix-web-deploy                                  |  |  |  |  |  |  |  |
| Namespace: tixchange                                 |  |  |  |  |  |  |  |
| CreationTimestamp: Mon, 28 Sep 2020 12:40:01 +0000   |  |  |  |  |  |  |  |
| Labels: app=tixchange-web                            |  |  |  |  |  |  |  |
| env=BCP                                              |  |  |  |  |  |  |  |
| tier=frontend                                        |  |  |  |  |  |  |  |
| Annotations: deployment.kubernetes.io/revision=1     |  |  |  |  |  |  |  |
| Selector: app=tixchange-web,tier=frontend            |  |  |  |  |  |  |  |
|                                                      |  |  |  |  |  |  |  |
| Pod Template:                                        |  |  |  |  |  |  |  |
| Labels: app=tixchange-web                            |  |  |  |  |  |  |  |
| env=BCP                                              |  |  |  |  |  |  |  |
| tier=frontend                                        |  |  |  |  |  |  |  |
| Annotations: ca.broadcom.com/autoattach.enabled=true |  |  |  |  |  |  |  |
| ca.broadcom.com/ca.apm.monitoring.enabled=true       |  |  |  |  |  |  |  |
| ver=1.0                                              |  |  |  |  |  |  |  |
| Containers:                                          |  |  |  |  |  |  |  |
| tix-web:                                             |  |  |  |  |  |  |  |
|                                                      |  |  |  |  |  |  |  |
| Environment:                                         |  |  |  |  |  |  |  |
| CA_APM_MONITORING_ENABLED: true                      |  |  |  |  |  |  |  |
|                                                      |  |  |  |  |  |  |  |

Start with the Experience View screen in DX APM. It shows any applications that you have configured.

| Ca      | A Broadcom DX Application Performance Management | Experience View                                 | ALL MY UNIVERSES - | <br>VINCE -<br>OPEN-ACCESS-3 | *   |
|---------|--------------------------------------------------|-------------------------------------------------|--------------------|------------------------------|-----|
| •       | 🛅 10/2/20 11:36:50 PM – Yesterday 11:36:50 PM    | HISTORIC                                        |                    | Timeline                     |     |
| ₫<br>M  | Experiences 2 Sorted by: My Order 🗸              | •                                               |                    |                              | l   |
| 2       | Demo Applications                                | Your Applications                               |                    |                              |     |
| <u></u> | •                                                | 97 Problem Anomaly 1<br>Poor Transactions: 1/36 |                    |                              |     |
| R.      |                                                  | ncaun j                                         |                    |                              |     |
| \$      |                                                  | 33                                              |                    |                              |     |
| 蒙       | No data                                          | 1 1 0 1<br>1s 2s 2s+ SLOW ERROR                 |                    |                              |     |
| ÷.      |                                                  | RESPONSE TIME POOR TRANSACTIONS                 |                    |                              |     |
|         |                                                  |                                                 |                    |                              | ļ   |
| 0       |                                                  | Copyright © 2020 Broadcom. All Rights Reserved. |                    | Δ                            | · - |

Next, go to the Map section on the left and use the Application Layer view to see a more detailed view of the autodiscovered components of the application. This shows all the auto-discovered components of the application that have been called, plus external calls to a separate container running a Database and how they are related to one another.

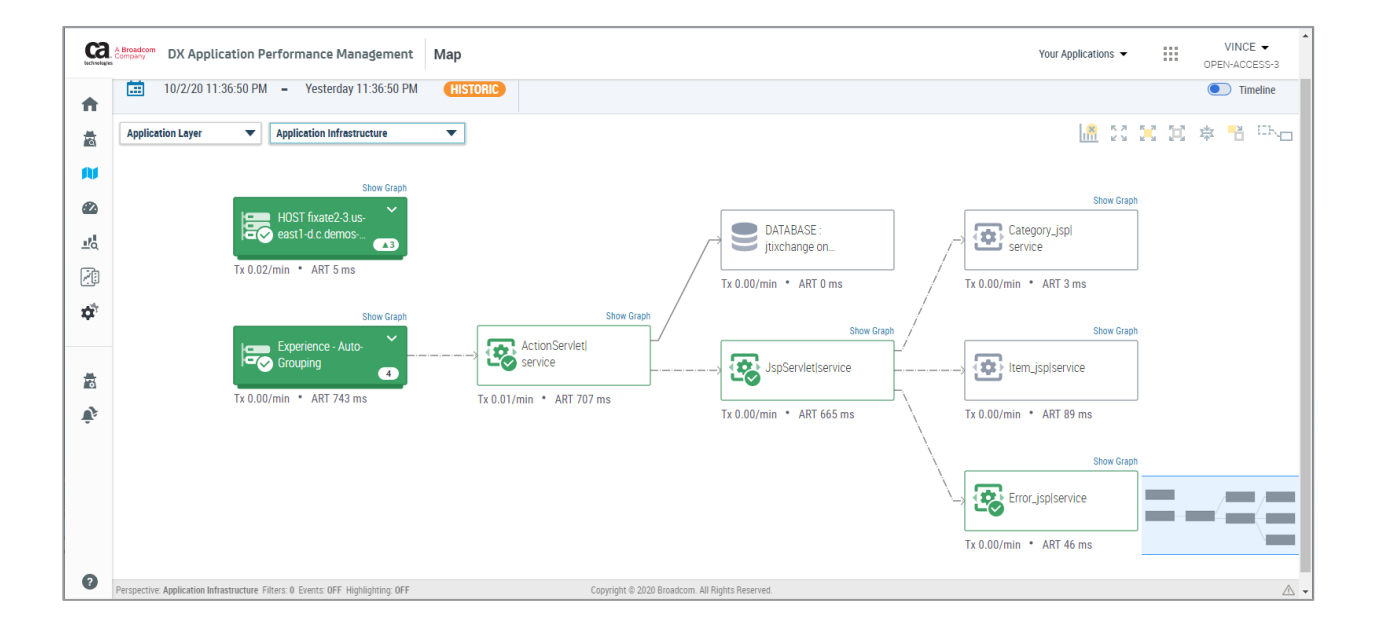

You can also switch to an infrastructure view, by selecting the 'Infrastructure Layer' from the drop-down. This view shows how the application is deployed within the OpenShift cluster. It includes all the ReplicaSets, Deployments, and Namespaces involved on top of the pods and individual containers. In this specific case, green indicates no errors detected; red shows components that have seen an error in the time window that is being reviewed.

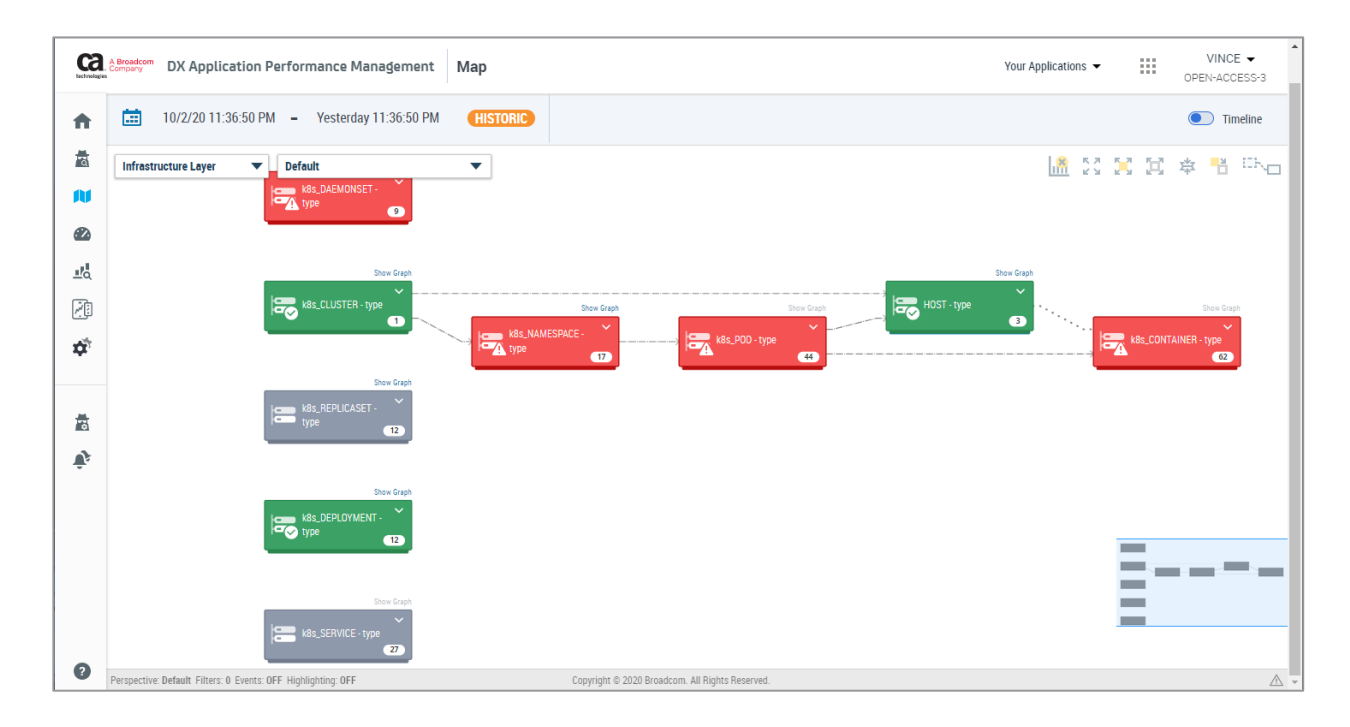

It is often best to start as far to the right as possible with the transaction entry point. This way, you can get to the deepest error first, as it is often the source of the problem. In this case, the error on the container shows it's hitting both memory and CPU limits. The graph shows how close to the limit it has been. Knowing this will allow the development or operations team to make a slight adjustment to the deployment's container specification, and to resolve the problem long before it causes an outage and directly impacts customers.

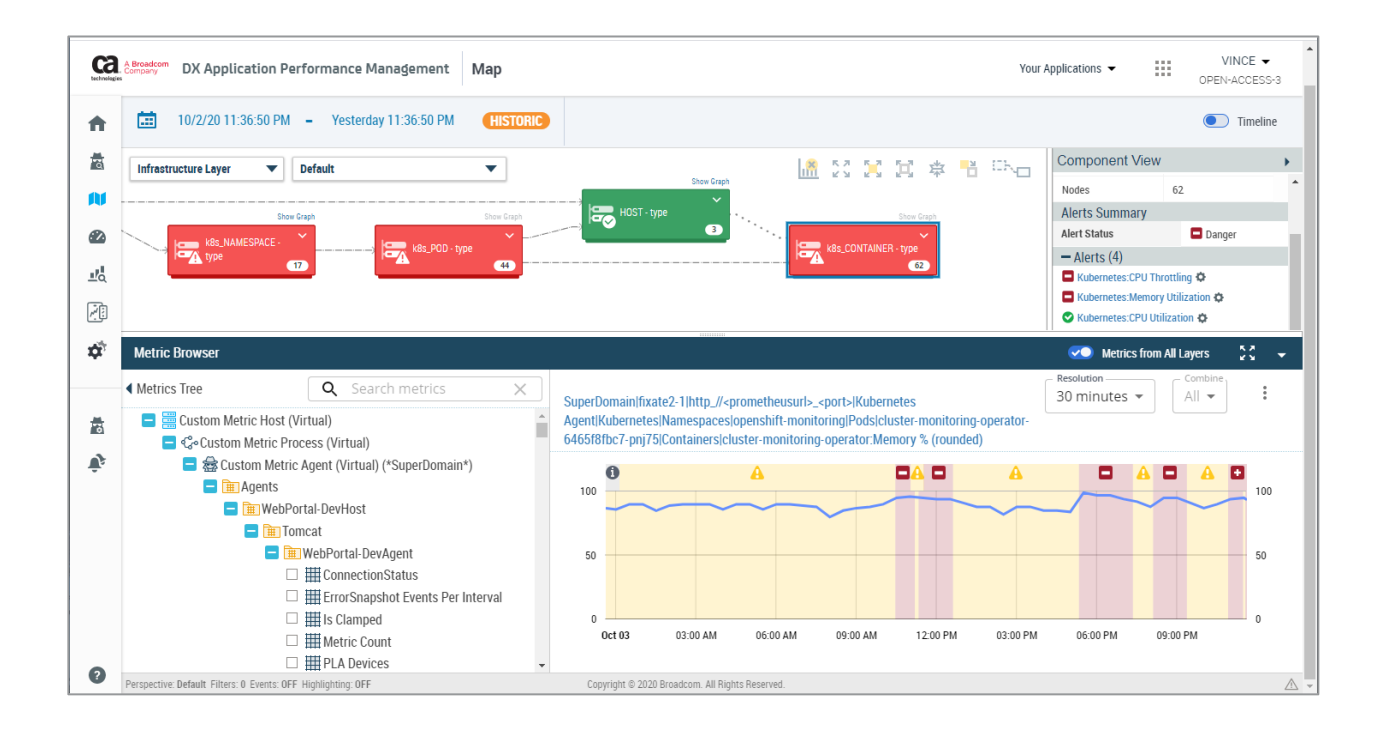

## **Next Steps**

Learn more about DX APM at <u>www.broadcom.com/apm</u> or check out our <u>documentation</u> page for more in-depth information on how to configure and operate the solution.

Broadcom, the pulse logo, Connecting everything, CA Technologies, and the CA technologies logo are among the trademarks of Broadcom and/or its affiliates in the United States, certain other countries, and/or the EU.

Copyright © 2019 by Broadcom. All Rights Reserved.

The term "Broadcom" refers to Broadcom Inc. and/or its subsidiaries. For more information, please visit www.broadcom.com.

Broadcom reserves the right to make changes without further notice to any products or data herein to improve reliability, function, or design. Information furnished by Broadcom is believed to be accurate and reliable. However, Broadcom does not assume any liability arising out of the application or use of this information, nor the application or use of any product or circuit described herein, neither does it convey any license under its patent rights nor the rights of others.

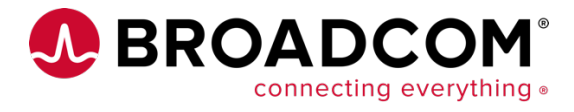